# STUDENT ATTENDANCE POSTING

G

6

(1)

6

60

-

0

55

66

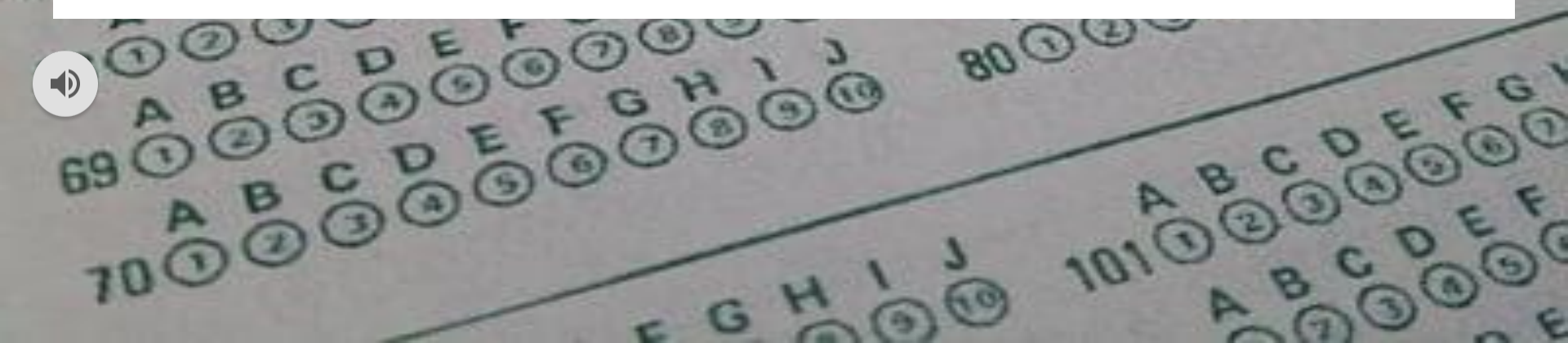

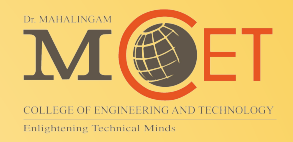

# Internet Access / Public URL

# https://easyedu.drmcet.ac.in/cmsapp

# Intranet Access / Local URL http://192.168.2.30/cmsapp

#### STEP 1: Login with "Username & Password"

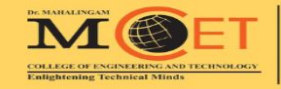

#### **Dr. MAHALINGAM**

COLLEGE OF ENGINEERING AND TECHNOLOGY Established in 1998 • An Autonomous Institution Since 2011 POLLACHI, COIMBATORE - 642 003

98422 21292

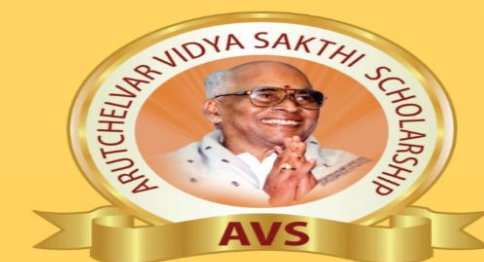

#### **MERIT SCHOLARSHIP**

TO MERITORIOUS STUDENTS EVERY YEAR

(for the entire 4 years of UG programme)

| DEPARTMENT                                    | 100% College Fees<br>Hostel Fees /<br>Bus Fees | 100% College Fees<br>75% Hostel Fees/<br>75% Bus Fees | 75% College Fees<br>Bus Fees | 50% College Fees<br>Bus Fees |
|-----------------------------------------------|------------------------------------------------|-------------------------------------------------------|------------------------------|------------------------------|
| CSE, IT, AI&DS, ECE,<br>Cyber Security & AIML | 195 & Above                                    | 190 & Above                                           | 185 & Above                  | 180 & Above                  |
| EEE, VLSI & MECH                              | 190 & Above                                    | 185 & Above                                           | 180 & Above                  | 175 & Above                  |
| AUTO & CIVIL                                  | 185 & Above                                    | 180 & Above                                           | 175 & Above                  | 170 & Above                  |

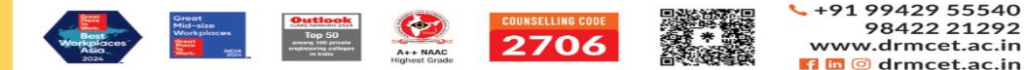

Welcome to NIA Institut EDUCATIONAL INSTITUTIONS | Enlightening Minds **CMS** Sign in to start your session Username \* Password \* Sign in Forgot Password

#### Username & Password : EMP CODE Eg: MAIDS32

## STEP 8: Open Subject card

| CMS o                                  |                    |  |  |                         |  |  |                                   | * 0                          | <b>X</b> Å  | <b>?</b>  |  |
|----------------------------------------|--------------------|--|--|-------------------------|--|--|-----------------------------------|------------------------------|-------------|-----------|--|
|                                        | ACADEMIC / SUBJECT |  |  |                         |  |  |                                   |                              |             |           |  |
|                                        | Subjects           |  |  | Jun 2024-May 2025(EVEN) |  |  | ~                                 |                              |             | ٩         |  |
|                                        | No record found.   |  |  |                         |  |  |                                   |                              |             |           |  |
| Mr. Arun M<br>ASSISTANT PROFESSOR (SS) |                    |  |  |                         |  |  |                                   |                              |             | _         |  |
|                                        |                    |  |  |                         |  |  |                                   |                              |             |           |  |
| 🕀 Dashboard                            |                    |  |  |                         |  |  |                                   |                              |             |           |  |
| 😁 Academic                             |                    |  |  |                         |  |  |                                   |                              |             |           |  |
| Academic Regulations                   |                    |  |  |                         |  |  |                                   |                              |             |           |  |
| 🛄 Course / Subject                     |                    |  |  |                         |  |  |                                   |                              |             |           |  |
| P IQAC Activity                        |                    |  |  |                         |  |  |                                   |                              |             |           |  |
| Open Elective and CBCS                 |                    |  |  |                         |  |  |                                   |                              |             |           |  |
| Outcome-based education                |                    |  |  |                         |  |  |                                   |                              |             |           |  |
| 🗠 Student Result Analysis              |                    |  |  |                         |  |  |                                   |                              |             |           |  |
| = Subject Card                         |                    |  |  |                         |  |  |                                   |                              |             |           |  |
| = PORMS                                |                    |  |  |                         |  |  |                                   |                              |             |           |  |
| ★ Student Attendance Sea :h            | -                  |  |  |                         |  |  |                                   |                              |             |           |  |
| 🛧 View Study Material                  |                    |  |  |                         |  |  |                                   |                              |             |           |  |
| (Admission)                            |                    |  |  |                         |  |  |                                   |                              |             |           |  |
| 🏟 Core                                 |                    |  |  |                         |  |  |                                   |                              |             |           |  |
| <u> 8</u> + Human Resource             |                    |  |  |                         |  |  |                                   |                              |             |           |  |
|                                        |                    |  |  |                         |  |  |                                   |                              |             |           |  |
|                                        |                    |  |  |                         |  |  |                                   |                              |             |           |  |
|                                        |                    |  |  |                         |  |  | Dr MAMALINGAN                     |                              |             |           |  |
|                                        |                    |  |  |                         |  |  | ЛЛ                                | Æ                            | ET          | -         |  |
|                                        |                    |  |  |                         |  |  | TAT                               | E                            |             |           |  |
|                                        |                    |  |  |                         |  |  | COLLEGE OF EN<br>Enlightening Tex | GINEERING AN<br>huical Minds | D TECHNOLOG | <u>av</u> |  |
|                                        |                    |  |  |                         |  |  |                                   |                              |             |           |  |

## **STEP 9: Select Academic Year**

| CMS                                    |                    | \star Q 🗛 🕻                                |  |  |  |  |  |  |
|----------------------------------------|--------------------|--------------------------------------------|--|--|--|--|--|--|
|                                        | ACADEMIC / SUBJECT |                                            |  |  |  |  |  |  |
|                                        | Subjects           | un 2024-May 2025(EVEN) V Key word search 9 |  |  |  |  |  |  |
|                                        | No record found.   |                                            |  |  |  |  |  |  |
| Mr. Arun M<br>ASSISTANT PROFESSOR (SS) |                    |                                            |  |  |  |  |  |  |
| 🕀 Dashboard                            |                    |                                            |  |  |  |  |  |  |
| 😁 Academic                             |                    |                                            |  |  |  |  |  |  |
| Mathematic Regulations                 |                    |                                            |  |  |  |  |  |  |
| Course / Subject                       |                    |                                            |  |  |  |  |  |  |
| P IQAC Activity                        |                    |                                            |  |  |  |  |  |  |
| Open Elective and CBCS                 |                    |                                            |  |  |  |  |  |  |
| Outcome-based education                |                    |                                            |  |  |  |  |  |  |
| 🗠 Student Result Analysis              |                    |                                            |  |  |  |  |  |  |
| Subject Card                           |                    |                                            |  |  |  |  |  |  |
| ≡ FORMS ^                              |                    |                                            |  |  |  |  |  |  |
| Subject Card                           |                    |                                            |  |  |  |  |  |  |
| View Study Material                    |                    |                                            |  |  |  |  |  |  |
| Admission                              |                    |                                            |  |  |  |  |  |  |
| 🏟 Core                                 |                    |                                            |  |  |  |  |  |  |
| <u>&amp;</u> + Human Resource          |                    |                                            |  |  |  |  |  |  |
| oo sodii ii dagaa doodad M             |                    |                                            |  |  |  |  |  |  |
|                                        |                    |                                            |  |  |  |  |  |  |
|                                        |                    |                                            |  |  |  |  |  |  |
|                                        |                    |                                            |  |  |  |  |  |  |
|                                        |                    |                                            |  |  |  |  |  |  |

## STEP 15: Select Subject Card

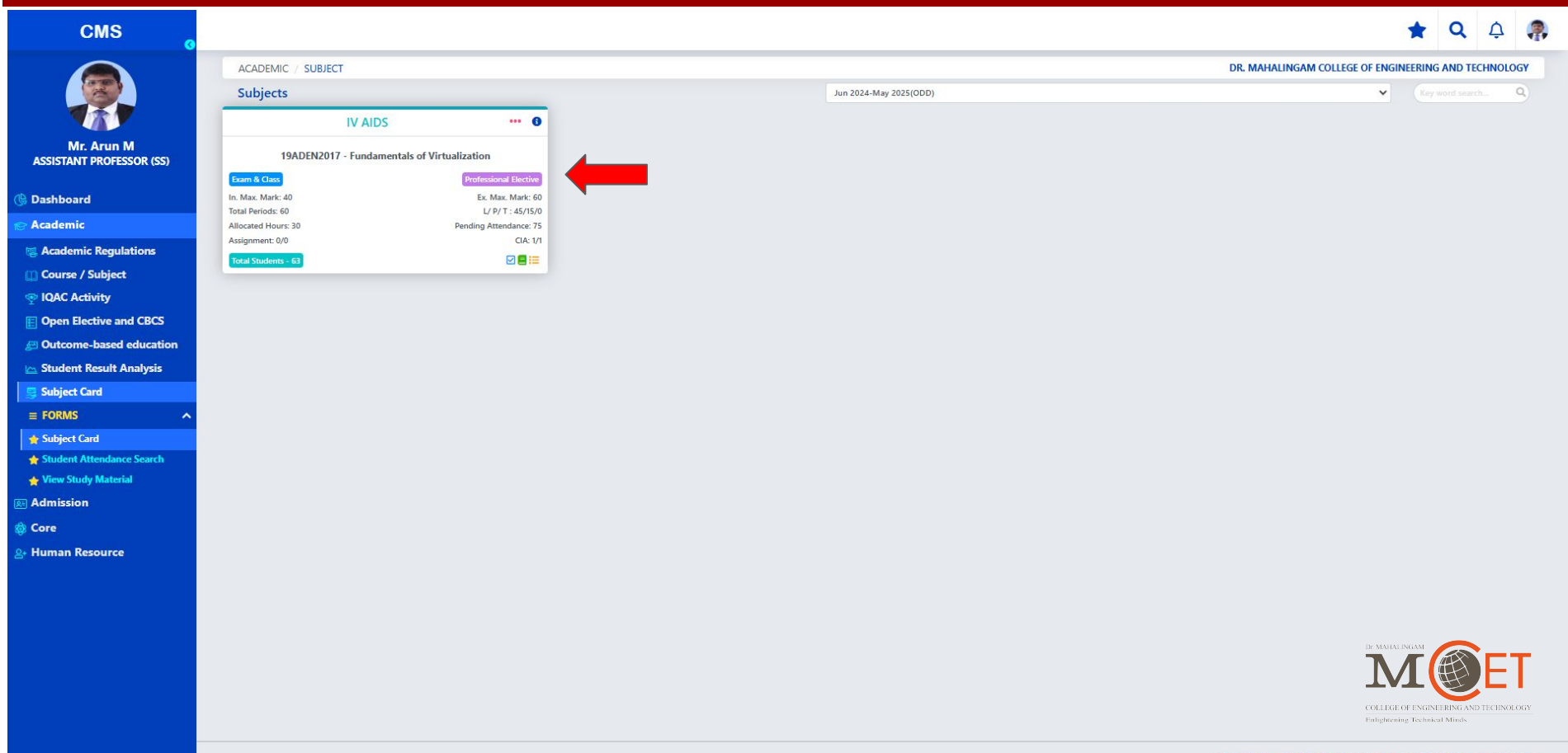

## **STEP 16: Select Attendance**

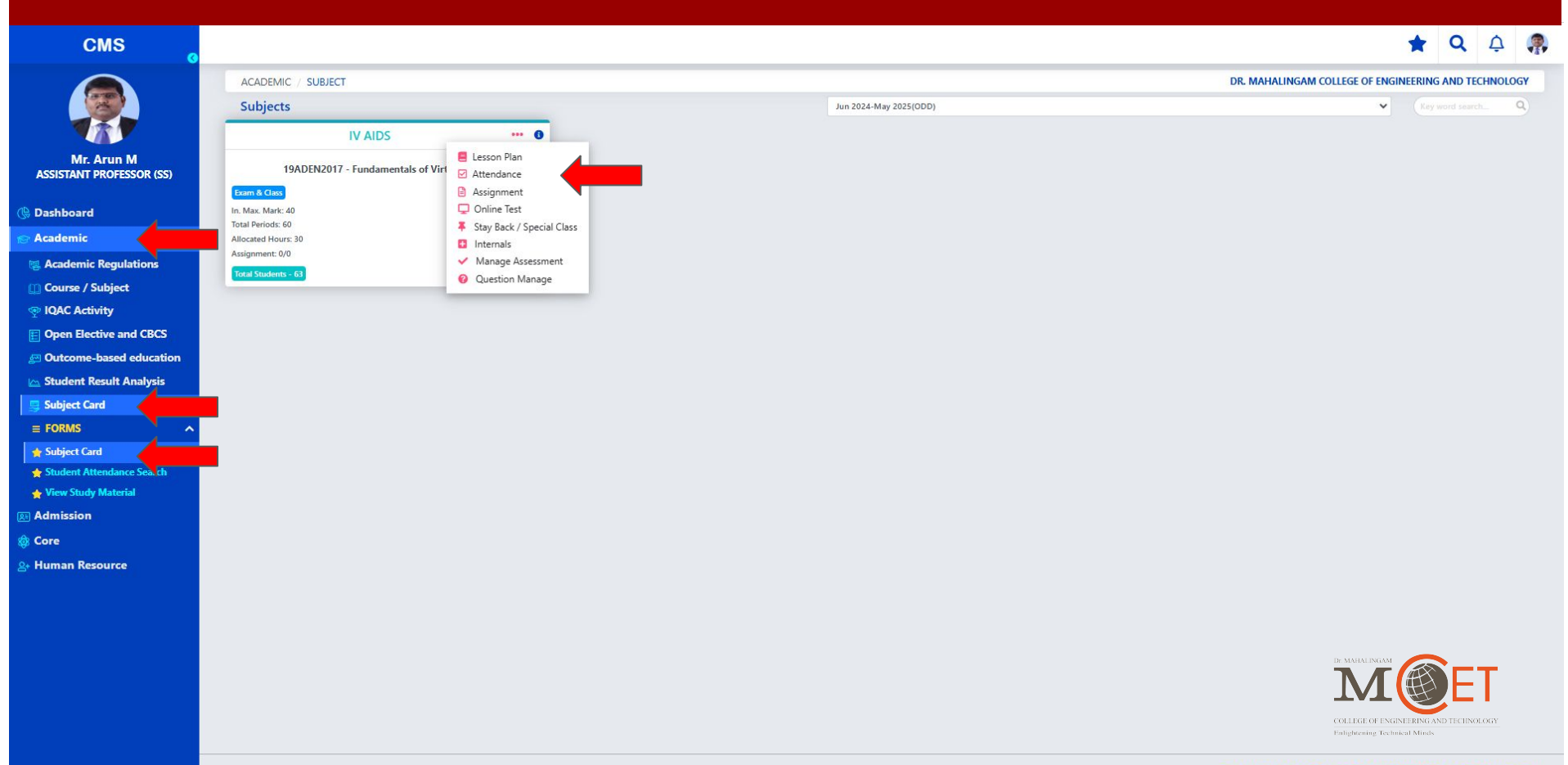

#### **STEP 16: Post Attendance**

#### CMS

PROFESSOR & HEAD IQAC

#### 🕒 Dashboard

- Academic
- 🕵 Academic Regulations
- 📸 Class Time Table
- Course / Subject
- P IQAC Activity
- E Open Elective and CBCS
- E Outcome-based education
- 🗠 Student Result Analysis
- 📑 Subject Card
- **≡ FORMS**
- 👷 Subject Card
- 🐈 Student Attendance Search

Remarks

- 🖕 View Study Material
- **Admission**

🔞 Core

2+ Human Resource

| <b>(</b> ) | 16) Students P - | 16 View Reg No.    |         | #        |
|------------|------------------|--------------------|---------|----------|
| ŧ          | Roll No.         | Student Name       |         | Status 🕕 |
| 1          | 727622BCE003     | RAHUL KANNA R      |         | Present  |
| 2          | 727622BCE004     | PERIYA KARUPPAN P  |         | Present  |
| 3          | 727622BCE005     | PRANAV NITHYANA    | NTH N M | Present  |
| 4          | 727622BCE006     | HIREN YUKTAA C B S |         | Present  |
| 5          | 727622BCE007     | PRAANESH M S       |         | Present  |
| 6          | 727622BCE011     | MUTHAMIL SELVAN    | т       | Present  |
| 7          | 727622BCE012     | OMSAKTHIYARAJ R    |         | Present  |
| в          | 727622BCE021     | LOHIT M L          |         | Present  |
| 9          | 727622BCE023     | SHANMUGAM A        |         | Present  |
| 0          | 727622BCE024     | ABISHEK N          |         | Present  |
| 1          | 727622BCE025     | AHAMED ANAS M      |         | Present  |
| 12         | 727622BCE026     | MATHANBABU M       |         | Present  |

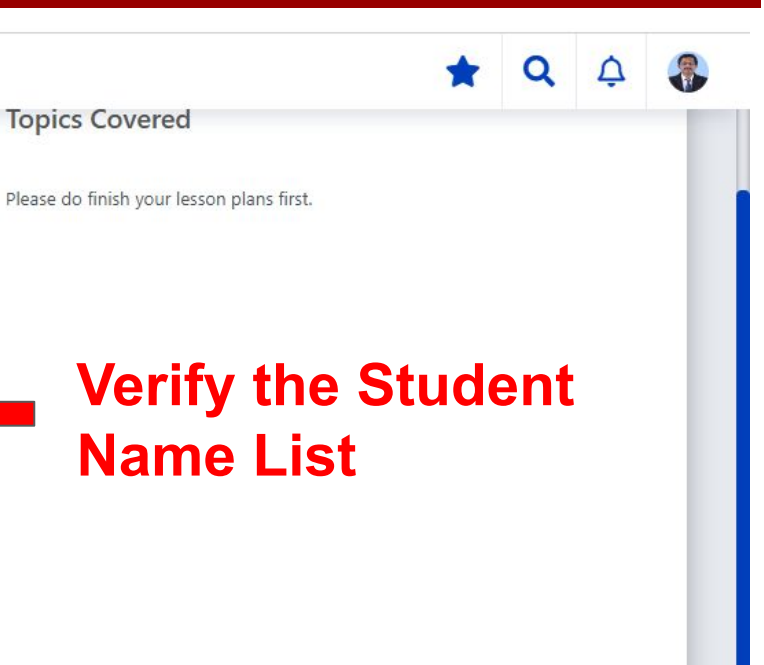

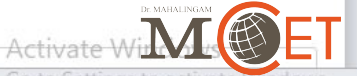

Dr. MAHALINGAM COLLEGE OF ENGINEERING AND TECHNOLOGY

#### **STEP 16: Post Attendance**

#### CMS

PROFESSOR & HEAD IQAL

#### 🕒 Dashboard

- Academic
- 🕵 Academic Regulations
- 📸 Class Time Table
- Course / Subject
- P IQAC Activity
- E Open Elective and CBCS
- E Outcome-based education
- 👝 Student Result Analysis
- 📑 Subject Card
- **≡ FORMS**
- 👷 Subject Card
- 🖕 Student Attendance Search

Remarks

- 🖕 View Study Material
- **Admission**

🔞 Core

2+ Human Resource

| -;( | 16) Students P - 1 | 16 View Reg No.  |          | =        |
|-----|--------------------|------------------|----------|----------|
| #   | Roll No.           | Student Name     |          | Status 🕕 |
| 1   | 727622BCE003       | RAHUL KANNA R    |          | Present  |
| 2   | 727622BCE004       | PERIYA KARUPPAN  | Р        | Present  |
| 3   | 727622BCE005       | PRANAV NITHYANA  | ANTH N M | Present  |
| 4   | 727622BCE006       | HIREN YUKTAA C B | S        | Present  |
| 5   | 727622BCE007       | PRAANESH M S     |          | Present  |
| 6   | 727622BCE011       | MUTHAMIL SELVAN  | N T      | Present  |
| 7   | 727622BCE012       |                  | i        | Present  |
| 8   | 727622BCE021       | LOHIT M L        |          | Present  |
| 9   | 727622BCE023       | SHANMUGAM A      |          | Present  |
| 10  | 727622BCE024       | ABISHEK N        |          | Present  |
| 11  | 727622BCE025       | AHAMED ANAS M    |          | Present  |
| 12  | 727622BCE026       | MATHANBABU M     |          | Present  |

# Please do finish your lesson plans first.

## Topics will be displayed after Lesson Plan Approval

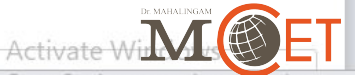

Q

Go to Settings tauardinatanny and anotory

Dr. MAHALINGAM COLLEGE OF ENGINEERING AND TECHNOLOGY

# **STEP 17: Verify Attendance**

| CMS                         |                  |                          |              |                              |                |                      | *            | Q Q                 |         |
|-----------------------------|------------------|--------------------------|--------------|------------------------------|----------------|----------------------|--------------|---------------------|---------|
| PROFESSOR & HEAD IQAC       | ACADEMIC / SUB.  | JECTS / ARTIFICIAL INTEL | LIGENCE / AT | TENDANCE                     |                |                      |              |                     |         |
| 🕀 Dashboard                 |                  |                          |              |                              |                | Repo                 | orts :       | ~                   |         |
| 😪 Academic                  | SEARCH RESULTS   |                          |              |                              |                | -                    |              |                     |         |
| 🕵 Academic Regulations      | JERREITRESOLIS   |                          |              |                              |                | Search Atter         | idance       | Post Attend         | ance    |
| 📸 Class Time Table          | ? Date           | Period                   | Day          | Details                      | Division Batch | Attendance Status () | Topic C      | overage Stat        | tus 🕕   |
| 🔟 Course / Subject          | 🗌 10, Feb 2025   | III - 10:51 AM-11:35 AM  | Monday       | Artificial Intelligence - OE | · ·            | Completed            | Poste        | d without top       | ic - 1  |
| 👳 IQAC Activity             | 10, Feb 2025     | IV - 11:36 AM-12:19 PM   | Monday       | Artificial Intelligence - OE | -              | Completed            | Poste        | d without top       | ic - 2  |
| E Open Elective and CBCS    | 12, Feb 2025     | III - 10:51 AM-11:35 AM  | Wednesday    | Artificial Intelligence - OE | -              | Not Posted           |              | Not P               | osted   |
| 🖉 Outcome-based education   | 12, Feb 2025     | IV - 11:36 AM-12:19 PM   | Wednesday    | Artificial Intelligence - OE | 8              | Not Posted           |              | Not P               | osted   |
| 🗠 Student Result Analysis   |                  |                          | Vorit        | iv the atta                  | adanaa         | with tonic           |              | not                 |         |
| 📮 Subject Card              |                  |                          | vern         | iny the atter                | luance         | with topic           | 5 01         | ΠΟΙ                 |         |
|                             |                  |                          | COVe         | erage                        |                |                      |              |                     |         |
| 🚖 Subject Card              | NON CLASS LIST   |                          |              |                              |                | <b>O</b> <u>N</u>    | ot Posted Li | st DLoad A          | ll List |
| 👷 Student Attendance Search | No record found. |                          |              |                              |                |                      |              |                     | _       |
| 👷 View Study Material       |                  |                          |              |                              |                |                      | Dr. MAH      |                     |         |
| Admission                   |                  |                          |              |                              |                | Activat              |              | Λ                   | ET      |
| 🕸 Core                      |                  |                          |              |                              | 200300         | Go to Set            | tings tala   | E OF ENGINEERING AN | DOWS,   |
| ≗+ Human Resource           |                  |                          |              |                              | Dr. MAHALIN    | IGAM COLLEGE OF ENGI | NEERING A    | ND TECHN            | OLOGY   |

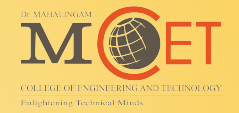

# **Thank You**